Subject: How to Renew Members Online

Step 1: Log into your mylegion.org account

# Step 2: Click the BIG YELLOW block that says "MY ACCOUNT"

| f ¥ 🛛 à                 | f ¥ 0 à 0                                |                   |           |                    |                          |  |  |
|-------------------------|------------------------------------------|-------------------|-----------|--------------------|--------------------------|--|--|
| <b>@</b> 7              | MyLEGION.ORG                             |                   |           |                    | Chet Faith<br>MY ACCOUNT |  |  |
| MEMBERS                 | HIP SUBSCRIPTIONS                        | GIVE              | RESOURCES | SHOP               | CONTACT                  |  |  |
| MAKE A<br>Assist vetera | A DIFFERENCE<br>ns, mentor youth, and in | Iprove communitie |           |                    |                          |  |  |
|                         | Need Help? <u>View MyLegion.org H</u>    |                   |           |                    |                          |  |  |
|                         | MY ACCOUNT                               | MEMBER DIS        | COUNTS    | VA<br>DEBT<br>HELP |                          |  |  |

Step 3: Click the BLUE "My Groups" link above your "MY CONTACT INFORMATION"

| -                   |                   |              |           |        |                          |               |
|---------------------|-------------------|--------------|-----------|--------|--------------------------|---------------|
| MEMBERSHIP          | SUBSCRIPTIONS     | GIVE         | RESOURCES | SH     | OP                       | CONTACT       |
|                     | Home > My Account | -            |           |        |                          |               |
| MY ACCOUNT          | y Account         | My Groups    | ~         |        | TAL MEMBERS              | SHIP SUMMARY  |
| MY INFORMATION      |                   |              |           | Help 2 | Status:                  | Active        |
| Name & Demographics |                   |              |           | U      | Paid Thru Date:          |               |
| Military Service    |                   |              |           |        | Member Post:             |               |
| Contact Information | MY CONTACT II     | NFORMATION   |           |        |                          |               |
| Addresses           |                   | Chet A Faith |           | Edit   |                          |               |
| Emergency Contacts  |                   |              |           |        | Member Number:           |               |
| Username / Password |                   |              |           |        | - Herrichten in Hammeren |               |
| MEMBERSHIP          |                   |              |           | Edit   | View Details             |               |
| Membership Card     | Con               |              |           |        | SAL MEMBERS              |               |
| Membership Details  |                   |              |           |        |                          |               |
| Paid Up For Life    |                   |              |           |        | There are no me          | amberships to |

# Step 4: Click "Process Membership"

| MEMBERSHIP                 | SUBSCRIPTIONS                     | GIVE                    | RESOURCES              | SHOP | CONTACT |
|----------------------------|-----------------------------------|-------------------------|------------------------|------|---------|
|                            | Home > My Views > Group I         | Profile                 |                        |      |         |
| MY VIEWS                   |                                   |                         |                        |      | Help ?  |
| CONSOLIDATED REPORTS       | My Account My G                   | WI Post 0002            |                        |      |         |
| View / Edit Reports        |                                   |                         |                        |      | Help 2  |
| HEIMBERSHIP PROCESS.       | CONSOLIDATE                       | ED REPORTS              |                        |      |         |
| Transmittal History        | Consolidated reports              | s are now available for | the following:         |      |         |
| MEMBERS                    | Post Adjutants Squadron Adjutants |                         |                        |      |         |
| View Members               | equation regardine                |                         |                        |      |         |
| Reports / Labels           | Click "Edit Reports"              | to view and edit your c | consolidated reports.  |      |         |
| Global Member Search       | E IN D                            |                         |                        |      |         |
| GROUP INFORMATION          | Edit Reports                      |                         |                        |      |         |
| Group Attributes / Service | s                                 |                         |                        |      |         |
| Group Message              |                                   |                         |                        |      | Help 🥐  |
| Contact Information        |                                   |                         |                        |      |         |
| Publish Newsletter         | ATTACHMENTS                       |                         |                        |      |         |
| MATERIALS                  | Upload newsletter or othe         | er files.               |                        |      |         |
| Documents                  |                                   |                         |                        |      |         |
| Officer Manuals            |                                   |                         | No records to display. |      |         |
| Brochures                  |                                   |                         |                        |      |         |
| Suggested Speeches         | Add New Attachment                |                         |                        |      |         |

## Step 5: Select the Members to be renewed

#### POST TRANSMITTAL

| Statu  | us :                 | OPEN               | Per Capitas            | Actual         |               |                       |               |
|--------|----------------------|--------------------|------------------------|----------------|---------------|-----------------------|---------------|
| Card   | Count :              |                    |                        | 0              |               |                       |               |
| Natio  | onal :               |                    | \$0.00                 | \$0.00         |               |                       |               |
| Depa   | artment :            |                    | \$0.00                 | \$0.00         |               |                       |               |
| Post   | 1                    |                    | \$0.00                 | \$0.00         |               |                       |               |
| Total  | l amount due today : |                    |                        | \$0.00         |               |                       |               |
| Memb   | ber ld               |                    |                        | Scan Member Id | [             |                       |               |
| Memb   | ber First Name       |                    |                        |                |               |                       |               |
| Memb   | ber Last Name        |                    |                        |                |               |                       |               |
| Sear   | ch Clear All         |                    |                        |                |               |                       |               |
| Add/ T | Transfer Member      | Delete Transmittal |                        |                |               | Save                  | Finalize      |
|        |                      |                    |                        |                |               | @ List Selected Depor | to CSV OPrint |
| Servet | Member Id            | Member Name        | Email Address          | Phone /        | Address       |                       | Renewal Year  |
|        | 000159487263         | Jennifer P Airman  | flyhigh@afone.com      | (608)555-12    | 234 111 1st 5 | it, Badger, WI 53000  | 2022          |
|        | 000111222333         | Sam C Boots        | lacemeup@leather.com   | (608)867-5     | 309 222 2nd   | St, Badger, WI 53000  | 2022          |
|        | 00996653311          | Billy Z Cover      |                        | (608)555 2     | 345 333 3rd 5 | St, Badger, WI 53000  | 2022          |
|        | 000842671395         | Joe Doe            | bigbuck100@generic.com | n              | 444 4th 5     | St, Badger, WI 53000  | 2022          |
|        |                      |                    |                        |                |               |                       |               |
|        | 000971358426         | Barbara G Eagle    | 1600penave@usa.com     |                |               |                       | 2022          |

Step 6: Click "Save" then click "Finalize"

|             | - 20                   |       |               |                              |              |
|-------------|------------------------|-------|---------------|------------------------------|--------------|
| smittal     |                        |       |               | Sar                          | ve Finalize  |
| er Name     | Email Address          | Phone | Address       | CONTRACTOR OF A DATE         | Renewal Year |
| er P Airman | llyhiph@afone.com      |       | (608)555-1234 | 111 1st St, Badger, WI 53000 | 2022         |
| Boots       | lacemeup@leather.com   |       | (608)867-5309 | 222 2nd St, Badger, WI 53000 | 2022         |
| Cover       |                        |       | (608)555 2345 | 333 3rd St, Badger, WI 53000 | 2022         |
| e           | bigbuck100@generic.com | n     |               | 444 4th St, Badger, WI 53000 | 2022         |
| a G Eagle   | 1600penave@usa.com     |       |               |                              | 2022         |
| C Marine    | theproud@mcdavvg.com   |       |               | 666 6th St, Badger, WI 53000 | 2022         |

## Step 7: Review your selections and Click "Finalize" again

### POST TRANSMITTAL

| Status :                | OPEN                            | Per Capit          | as           | Actual        |                              |                |
|-------------------------|---------------------------------|--------------------|--------------|---------------|------------------------------|----------------|
| Card Count :            |                                 |                    |              | 1             |                              |                |
| National :              |                                 | \$18.50            |              | \$18.50       |                              |                |
| Department :            |                                 | \$11.50            |              | \$11.50       |                              |                |
| Post :                  |                                 | \$5.00             |              | \$5.00        |                              |                |
| Total amount due too    | day:                            |                    |              | \$30.00       |                              |                |
| Please Confirm selected | I members, and click 'Finalize' |                    |              |               |                              |                |
| Member Id               | Member Name                     | Email Address      | Phone        | Address       |                              | Renewal Year   |
| 000159487263            | Jennifer P Airman               | <u>flyhiph@afc</u> | one.com      | (608)555-1234 | 111 1st St, Badger, WI 53000 | 2022           |
| 000111222333            | Sam C Boots                     | lacemeup@          | leather.com  | (608)867-5309 | 222 2nd St, Badger, WI 53000 | 2022           |
| 000996653311            | Billy Z Cover                   |                    |              | (608)555-2345 | 333 3rd St, Badger, WI 53000 | 2022           |
| 000842671395            | Joe Doe                         | bigbuck100         | @generic.com |               | 444 4th St, Badger, WI 53000 | 2022           |
| 000971358426            | Barbara G Eagle                 | 1600penave         | e@usa.com    |               |                              | 2022           |
| 000935714826            | Mary C Marine                   | theproud@          | mcdawg.com   |               | 666 6th St, Badger, WI 53000 | 2022           |
|                         |                                 |                    |              |               |                              | Finalize Cross |

Step 8: (1) Enter your Bank Information, (2) Select the ACKNOWLEDGEMENT box, and (3) Click "Pay Now"

|     | MEMBERSHIP                         | SUBSCRIPTIONS                   | GIVE                            | RESOURCES                        | SHOP | CONTACT                                 |
|-----|------------------------------------|---------------------------------|---------------------------------|----------------------------------|------|-----------------------------------------|
|     | Home > Membership > PostTransn     | ittalPayment                    |                                 |                                  |      |                                         |
|     |                                    |                                 |                                 |                                  |      |                                         |
|     | TRANSMITTAL PAYMEN                 | т                               |                                 |                                  |      |                                         |
|     | Total Selected To Pay: \$30.00     |                                 |                                 |                                  |      |                                         |
|     | PAYMENT INFORMATIC                 | N                               |                                 |                                  |      |                                         |
|     |                                    |                                 |                                 |                                  |      |                                         |
|     | Add new eCheck                     |                                 | (4)                             |                                  |      |                                         |
|     | * Required                         |                                 | (1)                             |                                  |      | eCheck Billing Address                  |
|     | * Bank Routing Number:             |                                 | What's this                     |                                  |      | PO Box 72<br>Elroy, WI, 53929-0072, USA |
|     | * Re-enter Bank Routing<br>Number: |                                 |                                 |                                  |      |                                         |
|     | * Bank Account Number:             |                                 | What's this                     |                                  |      |                                         |
|     | * Re-enter Bank Account<br>Number: |                                 |                                 |                                  |      |                                         |
|     | * Account Type:                    | Checking 🗸                      |                                 |                                  |      |                                         |
| (2) | - Nolders Full Name                |                                 |                                 |                                  |      |                                         |
| (4) | * By Clicing the Submit            | button below, I authorize the A | American Legion to make a one-t | ime charge on 10/14/2021 for the | 9    |                                         |
|     | amoun of 30.00.                    |                                 |                                 |                                  |      |                                         |
|     | $\mathbf{X}$                       | _                               |                                 |                                  |      |                                         |
|     |                                    | 3)                              |                                 |                                  |      |                                         |
|     | Pay Now                            | -1                              |                                 |                                  |      |                                         |
|     |                                    |                                 |                                 |                                  |      |                                         |

Step 9: If you have previously saved your bank information, (1) select the correct "Bank Account" and (2) Select the ACKNOWLEDGEMENT box, and (3) Click "Pay Now"

|     | MEMBERSHIP                       | SUBSCRIPTIONS                       | GIVE                      | RESOURCES                         | SHOP            | CONTACT |
|-----|----------------------------------|-------------------------------------|---------------------------|-----------------------------------|-----------------|---------|
|     | Home > Membership > Department 7 | fransmittal Payment                 |                           |                                   |                 |         |
|     | PAY OPEN ORDERS                  |                                     |                           |                                   |                 |         |
|     | Total Selected To Pay: \$18.50   |                                     |                           |                                   |                 |         |
|     | PAYMENT INFORMATION              |                                     |                           |                                   |                 |         |
|     | Select a Save Bank Accou         | int                                 |                           |                                   |                 |         |
|     | Bank Buting Num Account Number:  | mber: 275979034                     |                           |                                   |                 |         |
| (2) | Ausunt Type :                    | Checking                            |                           |                                   |                 |         |
| (-) | By Cricking the Submit butt      | ton below, I authorize the American | Legion to make a one-time | e charge on 10/14/2021 for the an | nount of 18.50. |         |
|     | Under Account Information        |                                     |                           |                                   |                 |         |
| (   | Pay Now                          |                                     |                           |                                   |                 |         |

Step 10: \*\*NOT REQUIRED\*\* Save and/or print Transmittal Sheet